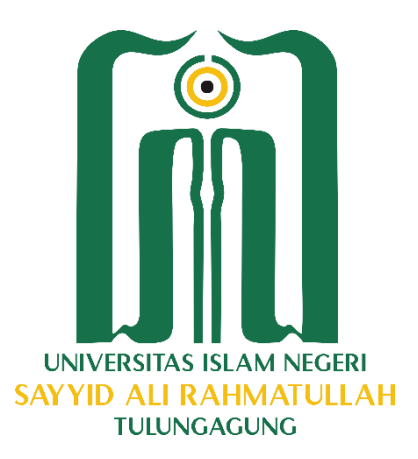

### SIM PENJAMINAN MUTU - BEBAN KINERJA DOSEN (BKD)

### **User Guide**

2001

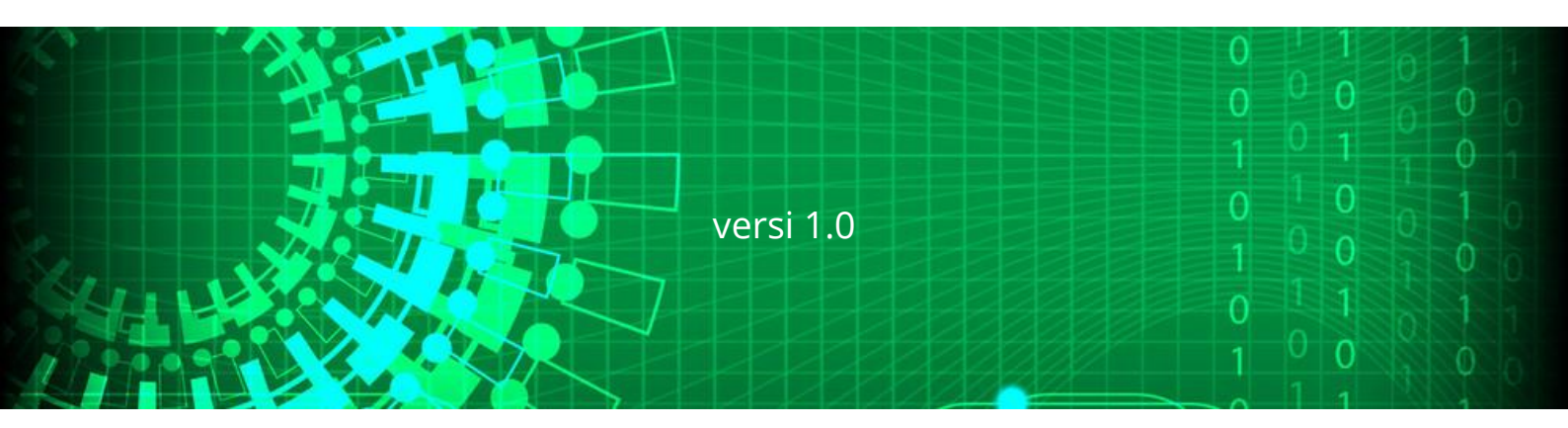

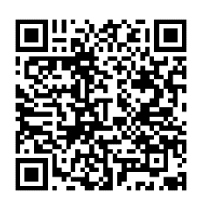

Jl. Mayor Sujadi Timur No. 46, Tulungagung

Pusat Bantuan:

🕑 0812 3495 3326 🖂 smartcampus.uinsatu@gmail.com

## **DAFTAR ISI**

|                    | 3  |
|--------------------|----|
| Untuk Admin        | 4  |
| Master Asesor Type | 5  |
| Master Asesor      | 7  |
| Asign Asesor       | 9  |
| Untuk Dosen        | 11 |
| Rencana BKD        | 12 |
| Laporan BKD        | 14 |
| Untuk Asesor       | 16 |
| Penilaian Asesi    | 17 |

### HALAMAN UTAMA

Tampilan halaman utama Sistem Informasi BKD adalah sebagai berikut:

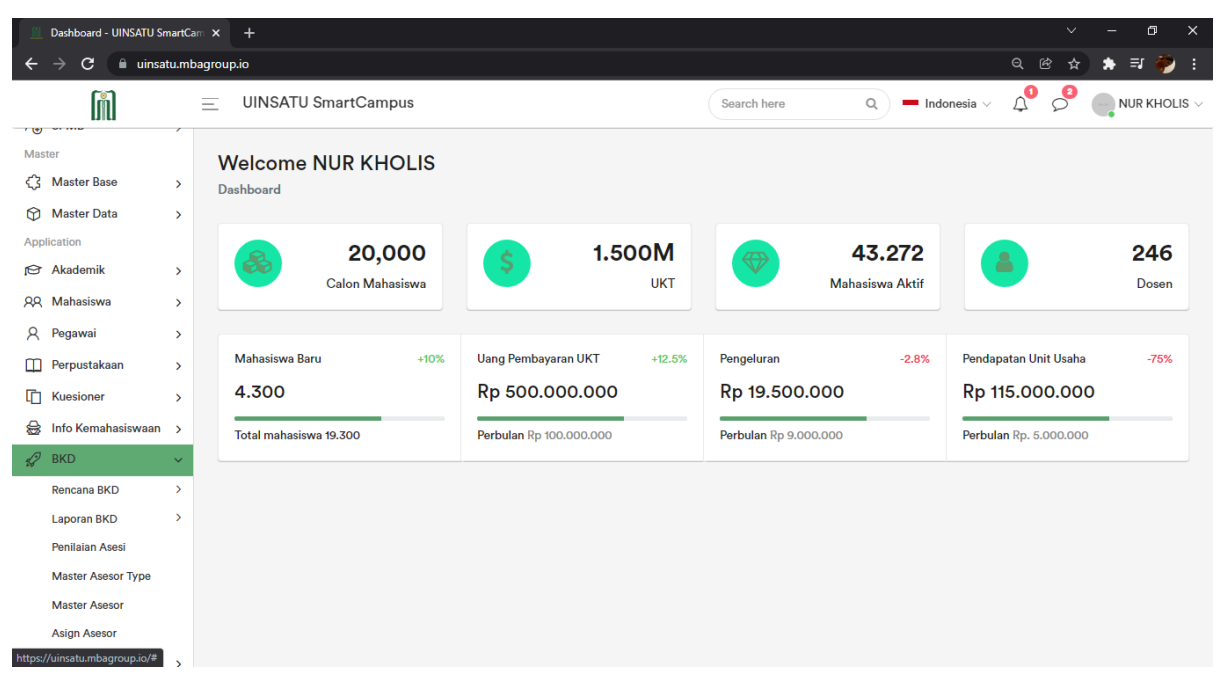

#### Gambar Halaman Utama

Pada halaman ini terdapat beberapa Sub Menu, yaitu Rencana BKD, Laporan BKD, Penilaian Asesi, Master Asesor Type, Master Asesor, dan Asign Asesor digunakan untuk menginput data/informasi perihal BKD.

### **Untuk Admin**

Sub Menu yang dimiliki oleh Admin adalah 1. Master Asesor Type

- 2. Master Asesor
- 3. Asign Asesor

| I 🕄 🖸                   | Dashboard - UINSATU Sn         | nartCa | m × +             |                                         |                    |                 |   |    |   |                 |   |               |                | ~       | -         | o >       | < |
|-------------------------|--------------------------------|--------|-------------------|-----------------------------------------|--------------------|-----------------|---|----|---|-----------------|---|---------------|----------------|---------|-----------|-----------|---|
| ÷ +                     | → C 🗎 uinsat                   | tu.mb  | agroup.io/bkc     | d/asesor-ty                             | /pe                |                 |   |    |   |                 |   |               | Q              | 6 ☆     | ) 🛊 🗄     | न 🌮 ।     |   |
|                         | M                              |        |                   | SATU Sn                                 | nartCamp           | us              |   |    |   | Search here     | Q | 🗕 Indonesia 🗸 | Д <sup>0</sup> | 2<br>2  |           | IR KHOLIS | ~ |
| Applic<br>Per A<br>RR N | ation<br>Akademik<br>Mahasiswa | >      | Bebar<br>Dashboar | n <b>Kerja</b><br><sup>rd</sup> / Asese | a Dosen<br>or Type | Asesor Type     | • |    |   |                 |   |               |                |         |           |           |   |
| Я F                     | Pegawai                        | >      |                   |                                         |                    |                 |   |    |   |                 |   |               |                | Taml    | bah Aseso | r Type    |   |
| E F                     | Perpustakaan                   | >      |                   |                                         |                    |                 |   |    |   |                 |   |               |                |         |           |           |   |
| Γŀ                      | Kuesioner                      | >      | Show              | 50 \$ er                                | ntries             |                 |   |    |   |                 |   | Sea           | arch:          |         |           |           |   |
| <b>⊜</b> I              | nfo Kemahasiswaan              | >      |                   | No t⊥                                   |                    | Kode Asesor Typ | e | †↓ | N | ama Asesor Type |   | t⊥            | Tool           | s       |           | †1        |   |
| \$ <b>₽</b> E           | BKD                            | ~      |                   |                                         |                    |                 |   |    |   |                 |   |               |                | -       |           |           |   |
| F                       | Rencana BKD                    | >      |                   | 1                                       |                    | BKD             |   |    |   | Asesor BKD      |   | ٢             | P Edit         | Delete  | e         |           |   |
| L                       | Laporan BKD                    | >      |                   |                                         |                    |                 |   |    |   |                 |   |               |                | Denie   |           | Next      |   |
| F                       | Penilaian Asesi                |        | Showin            | ng 1 to 1 of 1                          | 1 entries          |                 |   |    |   |                 |   |               |                | Previou | IS I      | Next      |   |
| N                       | Master Asesor Type             |        |                   |                                         |                    |                 |   |    |   |                 |   |               |                |         |           |           |   |
| N                       | Master Asesor                  |        |                   |                                         |                    |                 |   |    |   |                 |   |               |                |         |           |           |   |
| A                       | Asign Asesor                   |        |                   |                                         |                    |                 |   |    |   |                 |   |               |                |         |           |           |   |
|                         | Bursa Kerja                    | >      |                   |                                         |                    |                 |   |    |   |                 |   |               |                |         |           |           |   |
| ō /                     | Accounting                     | >      |                   |                                         |                    |                 |   |    |   |                 |   |               |                |         |           |           |   |
| G L<br>Tools            | Laporan                        | >      |                   |                                         |                    |                 |   |    |   |                 |   |               |                |         |           |           |   |

### Master Asesor Type

Halaman ini digunakan untuk menambah tipe asesor dengan cara sebagai berikut:

|                      | S Dashboard - UINSATU Sr                        | nartCarr 🗙 |                             |                  |      |                  |         |                                   | – o ×       |
|----------------------|-------------------------------------------------|------------|-----------------------------|------------------|------|------------------|---------|-----------------------------------|-------------|
|                      | $\leftrightarrow$ $\Rightarrow$ C $\cong$ uinsa | tu.mbagro  | up.io/bkd/asesor-type       |                  |      |                  |         | Q B ·                             | 🔄 🛊 🤣 E     |
|                      | ĥ                                               | Ξ          | UINSATU SmartCam            | pus              |      | Search here      | Q Indon | esia $\vee  \Delta^{0}  \rho^{2}$ |             |
|                      | <ि Master Base                                  | >          |                             |                  |      |                  |         |                                   |             |
|                      | Master Data                                     | > E        | Beban Kerja Doser           | n Asesor Type    |      |                  |         |                                   |             |
|                      | Application                                     | L.         | Dashboard / Asesor Type     |                  |      |                  |         |                                   |             |
|                      | Akademik                                        | >          |                             |                  |      |                  |         | Tambal                            | Asosor Type |
| Tambah Asesor Type 1 | QQ Mahasiswa                                    | >          |                             |                  |      |                  |         |                                   |             |
|                      | A Pegawai                                       | >          | Show 50 \$ entries          |                  |      |                  |         | Search:                           |             |
|                      | Perpustakaan                                    | >          |                             |                  |      |                  |         |                                   |             |
|                      | L Kuesioner                                     | >          | No 1↓                       | Kode Asesor Type | 1 11 | Nama Asesor Type | ţţ      | Tools                             | ţţ          |
|                      | 😂 Info Kemahasiswaan                            | >          | 1                           | BKD              |      | Asesor BKD       |         | 🖋 Edit 📋 Delete                   |             |
|                      | 🚀 BKD                                           | ~          |                             |                  |      |                  |         |                                   |             |
|                      | Rencana BKD                                     | >          | Showing 1 to 1 of 1 entries |                  |      |                  |         | Previous                          | 1 Next      |
|                      | Laporan BKD                                     | >          |                             |                  |      |                  |         |                                   |             |
|                      | Penilaian Asesi                                 |            |                             |                  |      |                  |         |                                   |             |
|                      | Master Asesor Type                              |            |                             |                  |      |                  |         |                                   |             |
|                      | Master Asesor                                   |            |                             |                  |      |                  |         |                                   |             |
|                      | Asign Asesor                                    |            |                             |                  |      |                  |         |                                   |             |
|                      | 🚊 Bursa Kerja                                   | >          |                             |                  |      |                  |         |                                   |             |
|                      | Accounting                                      | >          |                             |                  |      |                  |         |                                   |             |

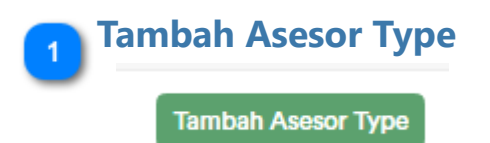

Pilih tombol Tambah Asesor Type

| Oashboard                           | - UINSATU Sr  | martCa       | m × +                                       |             |     |             |   |               |                | ~ | -   | o ×             |
|-------------------------------------|---------------|--------------|---------------------------------------------|-------------|-----|-------------|---|---------------|----------------|---|-----|-----------------|
| $\leftrightarrow \ \Rightarrow \ G$ | 🔒 uinsa       | tu.mb        | agroup.io/bkd/asesor-type/create            |             |     |             |   |               | e              | ľ | ☆ : | 🗣 🤣 🗄           |
| រ                                   | ป             |              | UINSATU SmartCam                            | ipus        |     | Search here | ٩ | 💻 Indonesia 🗸 | Д <sup>0</sup> | 2 |     | R KHOLIS $\vee$ |
| Application                         | (             | >            | BKD Asesor Type<br>Dashboard / Tambah BKD A | lsesor Type |     |             |   |               |                |   |     |                 |
| 있 Mahasisw<br>오 Pegawai             | va            | ><br>>       | Tambah BKD Asesor                           | Туре        |     |             |   |               |                |   |     |                 |
| Perpustal                           | kaan<br>r     | ><br>>       | Kode Tipe Asesor                            |             |     |             |   |               |                |   |     |                 |
| 😸 Info Kema                         | ahasiswaan    | >            | Nama Tipe Asesor                            |             |     |             |   |               |                |   |     |                 |
| 🚀 BKD<br>Rencana B                  | 3KD           | <b>`</b>     |                                             |             | Sim | pan         |   |               |                |   |     |                 |
| Laporan B                           | KD            | >            |                                             |             |     |             |   |               |                |   |     |                 |
| Penilaian /                         | Asesi         |              |                                             |             |     |             |   |               |                |   |     |                 |
| Master As                           | esor Type     |              |                                             |             |     |             |   |               |                |   |     |                 |
| Master As                           | esor          |              |                                             |             |     |             |   |               |                |   |     |                 |
| Asign Ase                           | sor           |              |                                             |             |     |             |   |               |                |   |     |                 |
| 🚊 🛛 Bursa Ker                       | ja            | >            |                                             |             |     |             |   |               |                |   |     |                 |
| Accountin                           | ng            | >            |                                             |             |     |             |   |               |                |   |     |                 |
| Laporan<br>https://uinsatu.mb       | agroup.io/bko | ><br>d/aseso | or-type                                     |             |     |             |   |               |                |   |     |                 |

Selanjutnya halaman yang akan tampil ada halaman Tambah BKD Asesor Type

Isikan Kode pada form input data/informasi Kode Tipe Asesor

Isikan Nama pada form input data/informasi Nama Tipe Asesor

Setelah selesai mengisi form - form input yang disediakan, klik tombol Simpan untuk menyimpan BKD Asesor Type dalam database

### **Master Asesor**

|                   | S Dashboard - UINSATU Sr                          | nartCam 🗙 | +                                                                         | ~ - œ ×       |
|-------------------|---------------------------------------------------|-----------|---------------------------------------------------------------------------|---------------|
|                   | $\leftrightarrow$ $\rightarrow$ C $\square$ uinsa | tu.mbagro | <b>ip.io</b> /bkd/asesor                                                  | l 🖻 🖈 🛸 🍀 i   |
|                   | Î                                                 | =         | UINSATU SmartCampus Q — Indonesia V Q                                     |               |
|                   | Master Base Master Data Application Akadamik      | ><br>>    | Beban Kerja Dosen Asesor<br>ashboard / Asesor                             |               |
| Tambah Asesor 🚺 🚽 | 99 Mahasiswa                                      | · ·       |                                                                           | Tambah Asesor |
|                   | A Pegawai                                         | >         | Show 50 ¢ entries Search:                                                 |               |
|                   | Perpustakaan                                      | >         |                                                                           |               |
|                   | L Kuesioner                                       | >         | No T↓ Semeseter T↓ Nomor SK T↓ Nira T↓ Nama Asesor T↓ Type Asesor T↓ File | ⊺↓ Tools ⊺↓   |
|                   | 😂 Info Kemahasiswaan                              | >         | No data available in table                                                |               |
|                   | 🚀 BKD                                             | ~         | Showing 0 to 0 of 0 entries                                               | Previous Next |
|                   | Rencana BKD                                       | <b>`</b>  |                                                                           |               |
|                   | Laporan BKD                                       | `         |                                                                           |               |
|                   | Penilaian Asesi                                   |           |                                                                           |               |
|                   | Master Asesor Type                                |           |                                                                           |               |
|                   | Asign Asesor                                      |           |                                                                           |               |
|                   | Bursa Keria                                       |           |                                                                           |               |
|                   | Accounting                                        | (         |                                                                           |               |
|                   | Log resourcing                                    | 1         |                                                                           |               |

Halaman ini digunakan untuk menambah asesor dengan cara sebagai berikut:

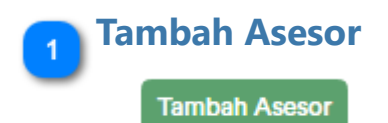

#### Pilih tombol Tambah Asesor

| 🕤 Dashboard - UINSATU Sr                         | nartCam : | × +                                    |                            |             |   |             |                | $\sim$ | -    | o ×      | : |
|--------------------------------------------------|-----------|----------------------------------------|----------------------------|-------------|---|-------------|----------------|--------|------|----------|---|
| $\leftrightarrow$ $\rightarrow$ C $\cong$ uinsat | tu.mbagı  | oup.io/bkd/asesor/create               |                            |             |   |             | Q              | Ċ      | * 1  | • 🤣 I    |   |
| Î                                                | =         | UINSATU SmartCam                       | pus                        | Search here | ٩ | Indonesia ∨ | Д <sup>1</sup> |        | - NU | R KHOLIS | ~ |
| Main       Ø     Dashboard       Ø     Chat      |           | BKD Asesor<br>Dashboard / Tambah BKD A | sesor                      |             |   |             |                |        |      |          |   |
| Absensi                                          |           | Tambah BKD Asesor                      |                            |             |   |             |                |        |      |          |   |
| Notifications                                    |           |                                        |                            |             |   |             |                |        |      |          |   |
| A⊕ SPMB                                          | >         | Semester                               | Pilih                      |             |   |             |                |        |      | ~        |   |
| Master                                           |           | Nomor SK                               |                            |             |   |             |                |        |      |          |   |
| <li>() Master Base</li>                          | >         |                                        |                            |             |   |             |                |        |      |          |   |
| Master Data                                      | >         | Asesor                                 | Pilih                      |             |   |             |                |        |      | ~        |   |
| Application                                      | >         | Nira                                   |                            |             |   |             |                |        |      |          |   |
| A Mahasiswa                                      | >         | Tipe Asesor                            | Pilih                      |             |   |             |                |        |      | ~        |   |
| A Pegawai                                        | >         | 51.07                                  |                            |             |   |             |                |        |      |          |   |
| Perpustakaan                                     | >         | File SK                                | Choose File No file chosen |             |   |             |                |        |      |          |   |
| Kuesioner                                        | >         |                                        | Sim                        | pan         |   |             |                |        |      |          |   |
| 😸 Info Kemahasiswaan                             | >         |                                        |                            |             |   |             |                |        |      |          |   |
| 🔗 BKD                                            | >         |                                        |                            |             |   |             |                |        |      |          |   |
| Dures Koris                                      |           |                                        |                            |             |   |             |                |        |      |          |   |

Selanjutnya halaman yang akan tampil ada halaman Tambah BKD Asesor

Pilih Semester untuk menentukan semester berapa seorang Asesor Bekerja

Isikan Nomor SK pada form input data/informasi Nomor SK

Pilih Nama Asesor pada form pilihan Asesor

Isikan Nomor Identifikasi Registrasi Asesor (NIRA) pada form input data/informasi NIRA

Pilih Tipe Asesor pada form pilihan Tipe Asesor

Unggah Dokumen SK dengan cara klik tombol Choose File

Setelah selesai mengisi form - form input yang disediakan, klik tombol Simpan untuk menyimpan nama BKD Asesor dalam database

## Asign Asesor

Halaman ini digunakan untuk mengasign asesor dengan cara sebagai berikut:

|                | Ø Dashboard - UINSATU Sr                        | nartCam > | +                                                            | ~        | - 61 ×       |
|----------------|-------------------------------------------------|-----------|--------------------------------------------------------------|----------|--------------|
|                | $\leftrightarrow$ $\Rightarrow$ C $\cong$ uinsa | tu.mbagro | pup.io/bkd/asign-asesor                                      | ବ୍ ଜ     | 🖈 🖈 🤣 E      |
|                | m                                               | =         | UINSATU SmartCampus Search here Q - Indonesia ~ $\Delta^{0}$ | <b>2</b> |              |
|                | Main C Dashboard C Chat                         |           | Beban Kerja Dosen Asign Asesor<br>Dashboard / Asign Asesor   |          |              |
| Asign Asesor 1 | Absensi                                         | >         | Show 50 c entries Search:                                    |          | Asign Asesor |
|                | Master<br>{} Master Base                        | >         | No 🏌 Nama Asesor 🏦 Nama Asesi 🏦 Semseter 🕮 Urutan Asesor     | ţ↑       | Tools 1↓     |
|                | Master Data                                     | >         | No data available in table                                   |          |              |
|                | Application                                     | >         | Showing 0 to 0 of 0 entries                                  | Pr       | evious Next  |
|                | R Mahasiswa                                     | >         |                                                              |          |              |
|                | Q Pegawai                                       | >         |                                                              |          |              |
|                | Perpustakaan                                    | >         |                                                              |          |              |
|                | L Kuesioner                                     | >         |                                                              |          |              |
|                | 😸 Info Kemahasiswaan                            | >         |                                                              |          |              |
|                | Rancana BKD                                     | š         |                                                              |          |              |

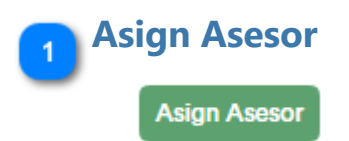

Pilih Tombol Asign Asesor

| Dashboard - UINSATU Sr                           | martCam | × +                                          |             |             |               | ~ - @ X              |
|--------------------------------------------------|---------|----------------------------------------------|-------------|-------------|---------------|----------------------|
| $\leftrightarrow$ $\rightarrow$ C $\oplus$ uinsa | tu.mbag | roup.io/bkd/asign-asesor/create              |             |             |               | Q 🖻 🛧 🎲 🥐 :          |
| M                                                | Ξ       | UINSATU SmartCam                             | pus         | Search here | Q Indonesia 🗸 | V 🗘 🖉 📑 NUR KHOLIS V |
| Main       Ø     Dashboard       Ø     Chat      |         | BKD Asign Asesor<br>Dashboard / Tambah BKD A | sign Asesor |             |               |                      |
| 🛃 Absensi                                        |         | Tambah BKD Asign A                           | sesor       |             |               |                      |
| Notifications                                    |         |                                              |             |             |               |                      |
| A⊕ SPMB                                          | >       | Asesor                                       | Pilih       |             |               | *                    |
| Master                                           |         | Semester                                     | Pilih       |             |               | ~                    |
| <्रि Master Base                                 | >       |                                              |             |             |               |                      |
| Master Data                                      | >       | Asesi                                        | Pilih       |             |               | *                    |
|                                                  |         | Urutan Asesor                                | Pilih       |             |               | ~                    |
| QQ Mahasiswa                                     | Ś       |                                              |             |             |               |                      |
| 8 Pegawai                                        | Ś       |                                              |             | Simpan      |               |                      |
| Perpustakaan                                     | >       |                                              |             |             |               |                      |
| Kuesioner                                        | >       |                                              |             |             |               |                      |
| 🚽 Info Kemahasiswaan                             | >       |                                              |             |             |               |                      |
| 🔗 BKD                                            | >       |                                              |             |             |               |                      |
| Dures Koris                                      |         |                                              |             |             |               |                      |

Selanjutnya halaman yang akan tampil ada halaman Tambah BKD Asign Asesor

Pilih Nama Asesor pada form pilihan Asesor

Pilih Semester pada form pilihan semester untuk menentukan kapan Asesor itu bekerja

Pilih Nama Asesi pada form pilihan Asesi untuk menentukan Asesi yang di ases oleh Asesor

Pilih nomor urutan Asesor pada form pilihan Urutan Asesor untuk menentukan nomor urut seorang Asesor

Setelah selesai mengisi form - form input yang disediakan, klik tombol Simpan untuk menyimpan informasi BKD Asign Asesor dalam database

### **Untuk Dosen**

Sub Menu yang dimiliki oleh Dosen adalah 1. Rencana BKD 2. Laporan BKD

| Dashboard - UINSATU SmartC                                                        | am × +                                                           |                    |        |                   | ~                             | - 0 ×      | ſ |
|-----------------------------------------------------------------------------------|------------------------------------------------------------------|--------------------|--------|-------------------|-------------------------------|------------|---|
| $\leftrightarrow$ $\rightarrow$ C $\square$ uinsatu.m                             | bagroup.io/bkd/pendidikan                                        |                    |        |                   | QB                            | 🖈 🛊 🤣 E    |   |
| Î                                                                                 | ─ UINSATU SmartCampus                                            | Search here        | C      | 🗕 Indonesia 🗸     | 4 <sup>1</sup> 2 <sup>2</sup> |            | , |
| AA     Mahasiswa     >       A     Pegawai     >       III     Perpustakaan     > | Beban Kerja Dosen Pendidikan<br>Dashboard / Beban Kerja Dosen    |                    |        |                   |                               |            |   |
| Info Kemahasiswaan     >                                                          | Show 50 ¢ entries                                                |                    |        | Sear              | ch:                           | Tambah BKD |   |
| Rencana BKD 🗸 🗸                                                                   |                                                                  | Beban Kerja        |        |                   | Kin                           | erja       |   |
| Pendidikan dan<br>Pengajaran                                                      | No †∔ Nama Kegiatan †∔ Kategori †↓                               | Bukti Penugasan ↑↓ | sks †↓ | Masa Penugasan ↑↓ | Bukti Dokume                  | n †↓ SKS † |   |
| Penelitian Ilmiah<br>Pengabdian Kepada<br>Masyarakat                              | 1 Mengajar MK Kewirausahaan A. Melaksanakan perkuliahan/tutorial | surat tugas dekan  | 2      | 2021 Ganjil       | sk rektor 33                  | 0 2        |   |
| Penunjang Tridharma<br>Khusus Profesor<br>Laporan BKD >                           | Showing 1 to 1 of 1 entries                                      |                    |        | _                 | Previous                      | 1 Next     |   |
| Penilaian Asesi<br>Master Asesor Type<br>Master Asesor                            |                                                                  |                    |        |                   |                               |            |   |

### **Rencana BKD**

Dalam sub menu BKD, terdapat fasilitas form input untuk memasukkan data/ informasi rencana BKD seorang dosen terkait dengan, antara lain:

- 1. Pendidikan dan Pengajaran
- 2. Penelitan Ilmiah
- 3. Pengabdian kepada Masyarakat
- 4. Penunjang Tridharma
- 5. Rencana BKD Khusus Profesor

Pilih menu Pendidikan dan Pengajaran untuk memasukkan data/informasi rencana BKD seorang dosen terkait dengan rencana Pendidikan dan Pengajaran

|                                          | Oashboard - UINSATU Sma                                                                | Cam × +                                                                                          | ~ - ø ×               |
|------------------------------------------|----------------------------------------------------------------------------------------|--------------------------------------------------------------------------------------------------|-----------------------|
|                                          | $\leftarrow$ $\rightarrow$ C 🗎 uinsatu                                                 | nbagroup.io/bkd/pendidikan                                                                       | Q 🖻 🛧 🏶 ខ i           |
|                                          | M                                                                                      | Ξ UINSATU SmartCampus Search here Q = Indonesia < Δ                                              |                       |
|                                          | AR     Mahasiswa       A     Pegawai       Image: Derpustakaan     Image: Derpustakaan | Beban Kerja Dosen Pendidikan<br>Dashboard / Beban Kerja Dosen                                    |                       |
| Tambah Rencana Pendidikan & Pengajaran 1 | Kucsioner                                                                              |                                                                                                  | Tambah BKD            |
|                                          | 😸 Info Kemahasiswaan ∶                                                                 | Show 50 ¢ entries Search:                                                                        |                       |
|                                          | Rencana BKD                                                                            | Beban Kerja                                                                                      | Kinerja               |
|                                          | Pendidikan dan<br>Pengajaran                                                           | No †1 Nama Kegiatan 🌐 Kategori 🌐 Bukti Penugasan †1 SKS †1 Masa Penugasan †1 B                   | ukti Dokumen †↓ SKS † |
|                                          | Penelitian Ilmiah                                                                      | 1 Mengajar MK Kewirausahaan A. Melaksanakan perkuliahan/tutorial surat tugas dekan 2 2021 Ganjil | sk rektor 330 2       |
|                                          | Pengabdian Kepada<br>Masyarakat                                                        |                                                                                                  |                       |
|                                          | Penunjang Tridharma                                                                    | Showing 1 to 1 of 1 entries                                                                      | Previous 1 Next       |
|                                          | Khusus Profesor                                                                        | <                                                                                                | •                     |
|                                          | Laporan BKD                                                                            |                                                                                                  |                       |
|                                          | Penilaian Asesi                                                                        |                                                                                                  |                       |
|                                          | Master Asesor Type                                                                     |                                                                                                  |                       |
|                                          | Master Asesor                                                                          |                                                                                                  |                       |
|                                          | Asign Asesor                                                                           |                                                                                                  |                       |

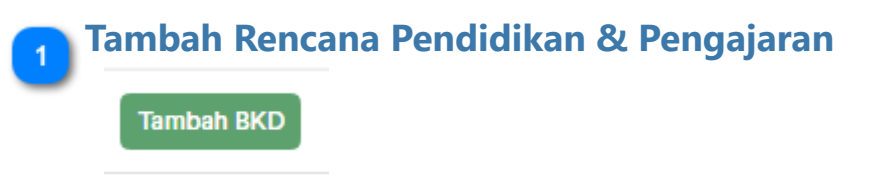

Pilih tombol Tambah BKD untuk menambahkan rencana BKD terkait dengan Pendidikan dan Pengajaran

| 🕙 Dashboard - UINSATU Sr                                  | martCam > | < +                                        |            |   |             |               | v – Ø     | ×  |
|-----------------------------------------------------------|-----------|--------------------------------------------|------------|---|-------------|---------------|-----------|----|
| $\boldsymbol{\leftarrow} \rightarrow \mathbf{C}$ $$ uinsa | tu.mbagr  | oup.io/bkd/pendidikan/create               |            |   |             |               | ର 🖻 🛧 🗯 🥐 | :  |
| Î                                                         | Ξ         | UINSATU SmartCan                           | npus       | s | Search here | Q Indonesia ~ |           | /  |
| Main       Ø     Dashboard       Ø     Chat               |           | BKD Pendidikan<br>Dashboard / Tambah BKD F | Pendidikan |   |             |               |           |    |
| 🛱 Absensi                                                 |           | Tambah BKD Pendid                          | ikan       |   |             |               |           |    |
| ↓ Notifications 分 SPMB                                    | >         | Nama Kegiatan                              |            |   |             |               |           | I  |
| Master<br>८८३ Master Base                                 | >         | Kategori                                   | Pilih      |   |             |               | ~         | I  |
| Master Data                                               | >         | Beban Kerja<br><sup>Bukti Penugasan</sup>  |            |   |             |               |           | I  |
| ন্টি Akademik<br>৪৪ Mahasiswa                             | ><br>>    | SKS                                        |            |   |             |               |           | I  |
| Q Pegawai                                                 | >         | Masa Penugasan                             | Pilih      |   |             |               | ~         | I. |
| Perpustakaan                                              | >         | Kinerja                                    |            |   |             |               |           |    |
| L Kuesioner                                               | >         | Bukti Dokumen                              |            |   |             |               |           |    |
| 🗟 Info Kemahasiswaan                                      | >         | SKS                                        |            |   |             |               |           |    |
| 🚀 BKD                                                     | >         | ana                                        |            |   |             |               |           |    |
| Dures Koris                                               |           |                                            |            |   |             |               |           | -  |

Selanjutnya halaman yang akan tampil ada halaman Tambah Rencana BKD Pendidikan

Lakukan pengisian dan pilihan terhadap form input/pilihan yang disediakan secara lengkap

Setelah selesai mengisi form - form input yang disediakan, klik tombol Simpan untuk menyimpan Rencana BKD Pendidikan dalam database.

Ulangin proses diatas untuk memasukan data/informasi rencana BKD seorang dosen terkait dengan rencana BKD lainnya.

### Laporan BKD

Dalam sub menu BKD, terdapat fasilitas form input untuk memasukkan data/ informasi laporan BKD seorang dosen terkait dengan, antara lain:

- 1. Pendidikan dan Pengajaran
- 2. Penelitan Ilmiah
- 3. Pengabdian kepada Masyarakat
- 4. Penunjang Tridharma
- 5. Rencana BKD Khusus Profesor

Pilih menu Pendidikan dan Pengajaran untuk memasukkan data/informasi rencana BKD seorang dosen terkait dengan rencana Pendidikan dan Pengajaran

|                                            | Dashboard - UINSATU Sma                    | rtCam × | < +                                                                   |                    |             |                   | · -                             | - 0 X             |
|--------------------------------------------|--------------------------------------------|---------|-----------------------------------------------------------------------|--------------------|-------------|-------------------|---------------------------------|-------------------|
|                                            | ← → C 🗎 uinsatu                            | mbagro  | oup.io/bkd/laporan-pendidikan                                         |                    |             |                   | ବ ଝ ☆                           | ) 🛊 🤣 E           |
|                                            | M                                          | =       | UINSATU SmartCampus                                                   | Search here        | (           | 🗕 Indonesia 🗸     | 4 <sup>0</sup> 2 <sup>0</sup> ( | NUR KHOLIS $\vee$ |
|                                            | Application<br>IS Akademik<br>RR Mahasiswa | ><br>>  | Beban Kerja Dosen Laporan Pendidikan<br>Deshboard / Beban Kerja Dosen |                    |             |                   |                                 |                   |
| Tambah Laporan Pendidikan & Pengajaran 1 — | Q Pegawai                                  | ,       |                                                                       |                    |             |                   | Та                              | mbah BKD          |
| -                                          | Perpustakaan                               | •       |                                                                       |                    |             |                   |                                 |                   |
|                                            | L Kuesioner                                | •       | Show 50 ¢ entries                                                     |                    |             |                   | :h:                             |                   |
|                                            | 🗟 Info Kemahasiswaan                       | ,       |                                                                       | Beban Kerja        | Beban Kerja |                   |                                 |                   |
|                                            | 🚀 BKD -                                    | ·       |                                                                       |                    |             |                   |                                 |                   |
|                                            | Rencana BKD                                |         | No T↓ Nama Kegiatan T↓ Kategori T↓                                    | Bukti Penugasan ⊺↓ | SKS ⊺↓      | Masa Penugasan ⊺↓ | Bukti Dokumen                   | ↓ SKS T           |
|                                            | Laporan BKD                                | <u></u> | 1 Mengajar MK Kewirausahaan A. Melaksanakan perkuliahan/tutorial      | surat tugas dekan  | 2           | 2021 Ganjil       | sk rektor 330                   | 2                 |
|                                            | Lap. Pendidikan dan<br>Pengajaran          |         |                                                                       |                    |             |                   | Denviewe                        | Next              |
|                                            | Lap. Penelitian Ilmiah                     |         | Showing 1 to 1 of 1 entries                                           | _                  |             |                   | Frevious                        | Next              |
|                                            | Lap. Pengabdian<br>Kepada Masyarakat       |         |                                                                       |                    |             |                   |                                 |                   |
|                                            | Lap. Penunjang<br>Tridharma                |         |                                                                       |                    |             |                   |                                 |                   |
|                                            | Lap. Khusus Profesor                       |         |                                                                       |                    |             |                   |                                 |                   |
|                                            | Penilaian Asesi                            |         |                                                                       |                    |             |                   |                                 |                   |
|                                            | Master Asecor Type                         |         |                                                                       |                    |             |                   |                                 |                   |

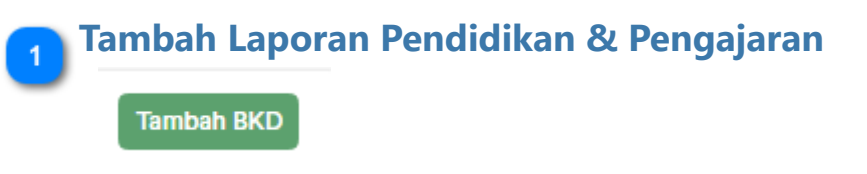

Pilih tombol Tambah BKD untuk menambahkan Laporan BKD terkait dengan Pendidikan dan Pengajaran

| Oashboard - UINSATU Sn                             | nartCam > | < +                                        |           |             |             | ~ - 0 X     |
|----------------------------------------------------|-----------|--------------------------------------------|-----------|-------------|-------------|-------------|
| $\leftrightarrow$ $\rightarrow$ C $\square$ uinsat | tu.mbagn  | oup.io/bkd/pendidikan/create               |           |             |             | ର ଜ 🖈 🌲 🥐 : |
| Î                                                  | Ξ         | UINSATU SmartCam                           | npus      | Search here | Q Indonesia |             |
| Main       Oashboard       Chat                    |           | BKD Pendidikan<br>Dashboard / Tambah BKD P | endidikan |             |             |             |
| 🛃 Absensi                                          |           | Tambah BKD Pendidi                         | kan       |             |             |             |
| ↓ Notifications ♦ SPMB                             | >         | Nama Kegiatan                              |           |             |             |             |
| Master<br>र्दु Master Base                         | >         | Kategori                                   | Pilih     |             |             | ~           |
| Master Data                                        | >         | Beban Kerja<br><sup>Bukti Penugasan</sup>  |           |             |             |             |
| ্বন্ধি Akademik<br>৪৪ Mahasiswa                    | ><br>>    | SKS                                        |           |             |             |             |
| A Pegawai                                          | >         | Masa Penugasan                             | Pilih     |             |             | ~           |
| Perpustakaan                                       | >         | Kinerja                                    |           |             |             |             |
| L Kuesioner                                        | >         | Bukti Dokumen                              |           |             |             |             |
| 😸 Info Kemahasiswaan                               | >         | SKS                                        |           |             |             |             |
| 🖌 BKD                                              | >         | 510                                        |           |             |             |             |
| C. ] Dures Koris                                   |           |                                            |           |             |             | •           |

Selanjutnya halaman yang akan tampil ada halaman Tambah Laporan BKD Pendidikan

Lakukan pengisian dan pilihan terhadap form input/pilihan yang disediakan secara lengkap

Setelah selesai mengisi form - form input yang disediakan, klik tombol Simpan untuk menyimpan Laporan BKD Pendidikan dalam database.

# Ulangin proses diatas untuk memasukan data/informasi Laporan BKD seorang dosen terkait dengan Laporan BKD lainnya.

### **Untuk Asesor**

Dalam sub menu BKD, terdapat fasilitas form input untuk memasukkan data/ informasi Penilaian Asesi yang digunakan oleh seorang Asesor.

| ⊗ Dashboard - UINSATU SmartCam x +                |         |                                                                        |    |                     |    |        | ٥       | ×     |
|---------------------------------------------------|---------|------------------------------------------------------------------------|----|---------------------|----|--------|---------|-------|
| $\leftrightarrow$ $\rightarrow$ C $\square$ uinsa | itu.mba | group.io/bkd/penilaian                                                 |    |                     | QB | \$     | * 🤣     | :     |
| Ĩ                                                 |         | UINSATU SmartCampus     Search here                                    | Q  | 🗕 Indonesia 🗸 🗘     |    | N      | UR KHOI | LIS 🗸 |
| Main  Dashboard  Chat                             |         | Beban Kerja Dosen Penilaian<br>Dashboard / Beban Kerja Dosen           |    |                     |    |        |         |       |
| Absensi                                           |         | Show 50 ¢ entries                                                      |    | Search:             |    |        |         |       |
| Here SPMB Master                                  | >       | No 1↓ Nip 1↓ Nama 1↓ Jumlah item Belum Dinilai 1↓ Jumlah item Diterima | ţ. | Jumlah item Ditolak | ţ↓ | Tool   | s †↓    |       |
| <ि्} Master Base                                  | >       | No data available in table                                             |    |                     |    |        |         |       |
| Master Data                                       | >       | Showing 0 to 0 of 0 entries                                            |    |                     | Pn | evious | Next    |       |
| P Akademik                                        | >       |                                                                        |    |                     |    |        |         |       |
| R Mahasiswa                                       | >       |                                                                        |    |                     |    |        |         |       |
| A Pegawai                                         | >       |                                                                        |    |                     |    |        |         |       |
| Perpustakaan                                      | >       |                                                                        |    |                     |    |        |         |       |
| L Kuesioner                                       | >       |                                                                        |    |                     |    |        |         |       |
| 😸 Info Kemahasiswaan                              | >       |                                                                        |    |                     |    |        |         |       |
| 🚀 BKD                                             | ~       |                                                                        |    |                     |    |        |         |       |
| Rancana RKD                                       | \$      |                                                                        |    |                     |    |        |         |       |

### **Penilaian Asesi**

| 🛞 Dashboard - UINSATU SmartCam x +               |         |                                                              |                    |    |                    |     |         | ×      |        |
|--------------------------------------------------|---------|--------------------------------------------------------------|--------------------|----|--------------------|-----|---------|--------|--------|
| $\leftrightarrow$ $\rightarrow$ C $\square$ uins | atu.mba | group.io/bkd/penilaian                                       |                    |    |                    | Q   | ጅ ☆     | ) 🛊 📢  | ) :    |
| Î                                                |         | UINSATU SmartCampus                                          | Search here        | ۹  | — Indonesia ∨ _ [  | 2 2 |         | NUR KH | olis 🗸 |
| Main  Dashboard  Chat                            |         | Beban Kerja Dosen Penilaian<br>Dashboard / Beban Kerja Dosen |                    |    |                    |     |         |        |        |
| C Absensi ↓ Notifications A SPMB                 | >       | Show 50 ¢ entries                                            |                    |    | Search:            |     |         |        |        |
| Master                                           | ĺ.      | No †↓ Nip †↓ Nama †↓ Jumlah item Belum Dinilai †↓ Ju         | mlah item Diterima | ţţ | Jumlah item Ditola | k   | †↓ To   | ols 치  | L      |
| <ि अaster Base                                   | >       | No data availal                                              | ole in table       |    |                    |     |         |        |        |
| Master Data                                      | >       | Showing 0 to 0 of 0 entries                                  |                    |    |                    |     | Previou | s Next |        |
| P Akademik                                       | >       |                                                              |                    |    |                    |     |         |        |        |
| QQ Mahasiswa                                     | >       |                                                              |                    |    |                    |     |         |        |        |
| A Pegawai                                        | >       |                                                              |                    |    |                    |     |         |        |        |
| Perpustakaan                                     | >       |                                                              |                    |    |                    |     |         |        |        |
| L Kuesioner                                      | >       |                                                              |                    |    |                    |     |         |        |        |
| 😸 Info Kemahasiswaan                             | >       |                                                              |                    |    |                    |     |         |        |        |
| 🚀 BKD                                            | ~       |                                                              |                    |    |                    |     |         |        |        |
| Roncono RKD                                      | ~       |                                                              |                    |    |                    |     |         |        |        |

Untuk melakukan penilaian Asesi, pilih nama Asesi

Lakukan pengisian dan pilihan nilai terhadap form input/pilihan yang disediakan secara lengkap

Setelah selesai mengisi form - form input penilaian yang disediakan, klik tombol Simpan untuk menyimpan Penilian Asesi dalam database.

# Ulangin proses diatas untuk memasukan data/informasi Penilaian Asesi terkait dengan Laporan BKD lainnya.